## <u>製品アップデート適用後にサーバーに接続できない</u>

製品アップデート適用後にログイン画面で「サーバーに接続できません・・・」が表示される 場合があります。 これはサーバーシステムアップデートを適用していない場合に表示されます。

下記サーバーシステムアップデートを「管理者として実行」してください。

| システム       | アップデートファイル                  |
|------------|-----------------------------|
| COMPASS-SS | CP-SS_SERVER_Update_RXX.exe |
| FKS/RC-SS  | RC-SS_SERVER_Update_RXX.exe |
| FKS/FN-SS  | FN-SS_SERVER_Update_RXX.exe |

## <u>サーバーシステム アップデート</u>

管理者権限のあるユーザーにてインストールしてください。

1. ダウンロードした「CP-SS\_SERVER\_Update\_R103.exe」を 「管理者として実行」します。

| 名前                                | ^                   |
|-----------------------------------|---------------------|
| DATA                              |                     |
| m COMPASS-SSアップデートマニュアル(クライアントシス5 | ファイルを選択し、右クリックメニュー  |
| 🧰 COMPASS-SSアップデートマニュアル(サーバーシステム) | にて「管理者として実行」を選択します。 |
| CP-SS_CLIENT_Update_R88.exe       |                     |
| CP-SS_SERVER_Update_R88.exe       |                     |
| 開く(O)                             |                     |
| 🗣 管理者とし                           | て実行(A)              |

2. アップデート画面が表示されたら、「次へ」をクリックします。

| B KYOEI COMPASS SS(SER | /ER) アップデート - InstallShield Wizard 🛛 🛛 💌                                                                    | 1      |
|------------------------|----------------------------------------------------------------------------------------------------|--------|
| 2                      | KYOEI COMPASS SS(SERVER) アップデート用のInstallShield<br>ウィザードへようこそ                                                |        |
|                        | InstallShield(R) ウィザードは、ご使用のコンピュータへ KYOEI<br>COMPASS SS(SERVER) アップデート をインストールします。「次<br>へ」をクリックして、続行してください。 |        |
| 2                      | 警告: このプログラムは、著作権法および国際協定によって保護<br>されています。<br>                                                               |        |
|                        | クリ・                                                                                                    | ックします。 |
|                        |                                                                                                    |        |
|                        | < 戻る(2) (次へ(N) > キャンセル                                                                                      |        |

3. インストール先のフォルダ画面が表示されたら、「次へ」をクリックします。

| ドYOEI COMPASS SS(SERVER) フップデート - InstallShield Wizard<br>インストール先のフォルダ<br>このフォルダにインストールする場合は、「次へ」をクリックしてください。別のフォルダにイ<br>ンストールする場合は、「変更」をクリックします。 | インストールドライブを変更<br>する場合はクリックします。<br>ドライブのみ変更可能です。 |
|----------------------------------------------------------------------------------------------------|-------------------------------------------------|
| KYOEI COMPASS SS(SERVER) アップデート のインストール先:<br>C:¥                                                                                                  |                                                 |
| クリックし<br>InstallShield<br>< 戻る(B) (次へ(N) > キャンセル                                                                                                  | ます。                                             |

4. データベースサーバーの画面が表示されたら、「次へ」をクリックします。

| 授 KYOEI COMPASS SS(SERVER) アップテ゚ート - InstallShield Wizard |
|-----------------------------------------------------------|
| データベースサーバー<br>データベースサーバーへの接続を確認します。                       |
| データベース サーバー名(D):                                          |
| localhost¥COMPASS_V10                                     |
|                                                           |
| クリックします。                                                  |
| InstallShield                                             |

## 5. 「インストール」をクリックします。

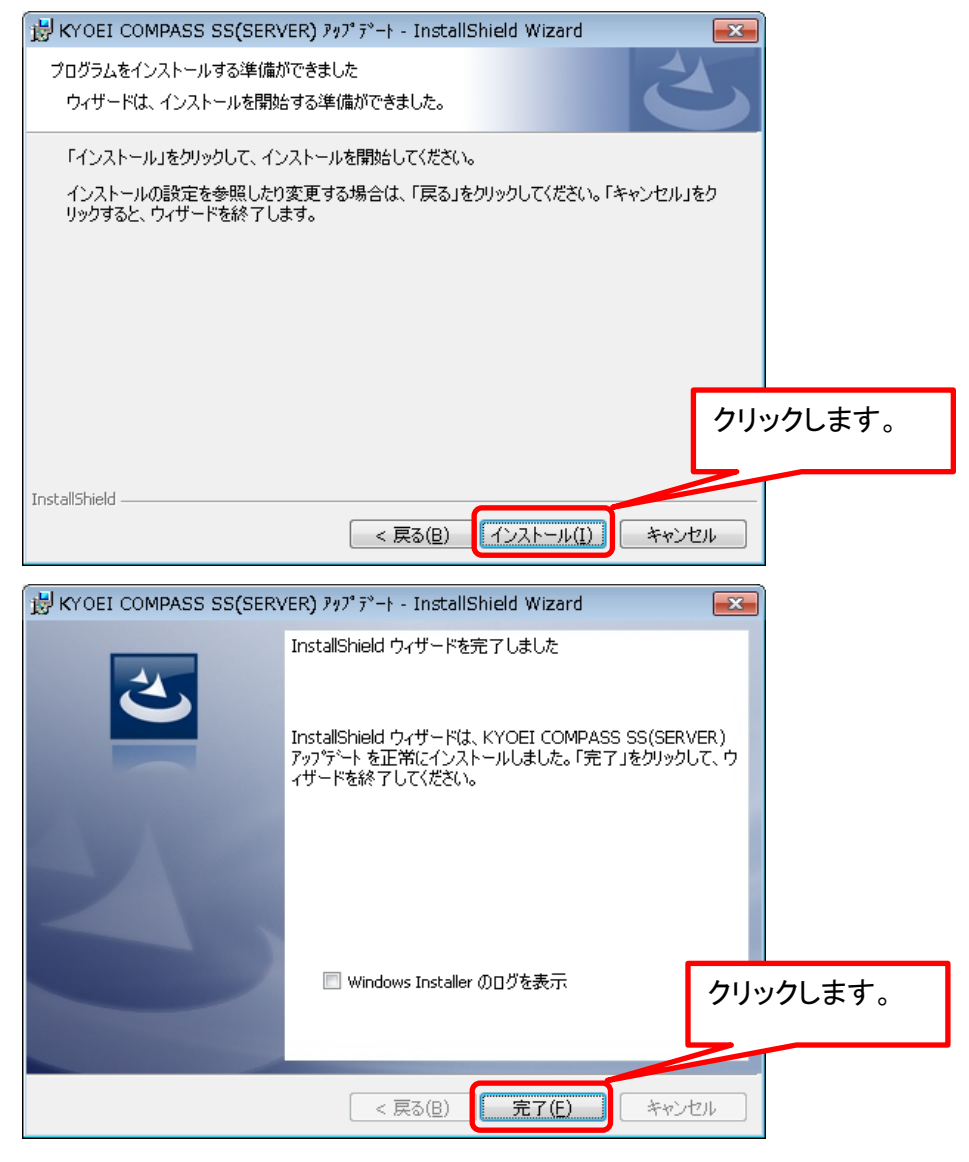

以上で終了です。上記手順にて解決できない場合には、弊社窓口までお問合せ下さい。